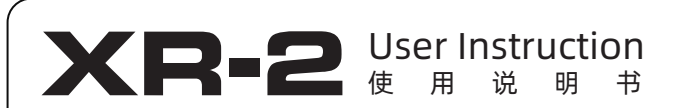

## 01 Product Overview (产品概述)

#### Introduction(简介)

The CHIGEE XR-2 Motorcycle Smart Riding System is equipped with front and rear 1080P dual cameras. The main unit features a high-brightness 1400nit 4.3-inch IPS 800\*480 HD touchscreen, providing smooth wireless screen mirroring, online navigation, and other functions relying on powerful main control processing power. The main unit also has 5G Wi-Fi and 10Hz high-precision satellite positioning capabilities. The XR-2 main unit supports IP68 dust and water resistance, easily coping with harsh enviror ments. Additionally, it can be equipped with a variety of optional accessories to expand personalized usage needs.

CHIGEE XR-2摩托车智能骑行系统。配备前后 1080P双摄像头, 主机搭载1400nit高亮4.3寸 IPS 800\*480高清触摸屏,依靠强劲主控算力提供流畅的 手机无线投屏、在线导航、等功能。主机具5GWi-Fi 10Hz高精度卫星定位功能。XR-2主机支持IP68级 防尘防水,轻松应对严苛环境。此外可搭配丰富选装 件,拓展个性化使用需求。

## 02 Installation Guide(安装指南)

## 5D Card Installation(SD卡安装)

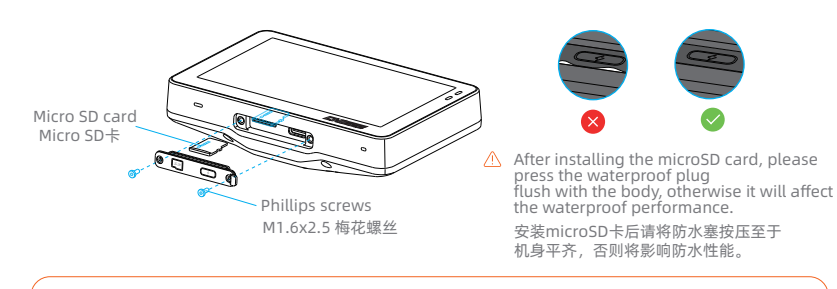

Please use a microSD card with a U3 rating for transmission speed to ensure stable videorecording, otherwise there maybe risks of video stuttering and loss. (SD card needs to be purchased separate 请使用传输速度达到U3评级的microSD卡以保证录像稳定性,否则可能存在录像卡顿、丢失风险。(SD卡需自行购买)

#### Body and Accessories (主体与配件 - 录像指示灯 short press (短按 ht Sensoi reen Off - On -不境光传感器 - 屏嘉关 - 开 ong press 6s(长按 6s (CD) 55 Mounting 定向标识 Ball Head Splicing Power Cable x1 Step Rings x3 Bracket x1 Component x1 Camera shot 电源线x1 变径环x3 镜头模组 安装支架x1 球头组件x1 并线扣x2 3M VHB Canada C Double-Sided Tape \_\_\_\_\_ 3M VHB双面胶 $\bigcirc$ Camera X2 Magic Tie x2 Nylon Tie x5 3M Adhesive x2 Disassembly 摄像头X2 魔术扎带x2 尼龙扎带x5 3M胶x2

## Image Storage(影像存储逻辑)

The XR-2 comes with an internal 32GB storage space (approximately 29GB available) that can store photos and videos directly. When a microSD card is inserted, photos and videos will be stored on the microSD card. XR-2机身内置32GB存储空间(实际可用约29GB),可直接存储拍摄影像。插 入microSD卡后,拍摄影像将存储至microSD卡。

 Collision Lock Files will not be overwritten in a loop. Please follow the host's prompts to delete the lock files. or format the storage space. 碰撞锁定文件将无法被循环覆盖请按照主机提示删除锁定文件,或 格式化存储空间。

## Regularly format the SD card to keep it in good co 定期格式化 SD 卡,让其保持良好状况。

This will erase all media files : 这将擦除所有媒体文件 Enter Settings(进入设置) ② Click "Storage"- "Format" (点击"存储"-"格式化"

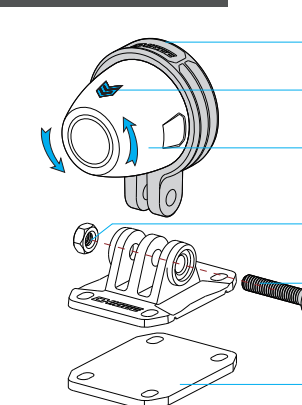

| <br>Camera bracket<br>摄像头支架     |
|---------------------------------|
| <br>Orientation Marker<br>定向标识  |
| <br>Camera Potates Left and Pig |

Right Adjust Orientation Marker II 摄像头左右转动调整定向标识向上

## M4六角螺母

14x20 Butterfly Tightening Screw Adjust the ront Pitch Angle of the Camera M4x20梅花调紧螺丝调整摄像头前俯仰角度

M VHB Double-Sided Tape 3M VHB双面胶

#### tion Prompts(安装提示

ening the screws, the camera can be rotated 0° 👉 Please adjust the camera label to face upware 过放松螺丝可将摄像头进行360°旋转,请将摄像头 🁉 标识调

Jse 3M VHB double-sided adhesive tape to stick to the desired position. Please wipe the surface of the object being stuck; press with full force for more than 10 secor and wait for 30 minutes to ensure the best sticking effec 更用3M VHB双面胶粘贴于理想位置,请擦拭被贴物体表面。粘 贴时请全力按压十秒以上,静置30分钟以保证粘贴效果最佳。

## liring Diagram(接线图)

- Distinguish front camera fron cameras according to the lal ding to the label 按标识区别前后摄像头 Cam F. Front Camera (前摄像头) Cam B Rear Camera (后摄像头) ② When wiring, match the "人" the arrow label Insert and tighten 插线时匹配相同颜色的接头对准箭 头标识 🛆 插入并拧紧螺母 Arrow label /箭头标识 ③ Fuse box (3A) 保险盒 (3A) ④ Red line connected to the positive pole of the vehicle battery
- 红线接车辆电池正极 ⑤ Black line connected to the negative pole of the vehicle battery

黑线接车辆电池负极

⑥ Yellow line connected to the vehicle ACC 

#### (<sup>1</sup>) ACC Power Definition(ACC电源定义)

When the motorcycle ignition is in the OFF position, the voltage is 0V,and when in the ON position, the voltage of 11-14.4V can be recognized as the ACC state power supply

当摩托车电门处于OFF档时电压为0V,处于ON档时电压为11-14.4V的即可认定为 ACC状态电源。

## Product Activation(产品激活) (1) Boot into the activation page. Click [Connect Now ② Connect to a WiFi network. ① 开机进入激活页面。点击【立即连接】 ② 连接WiFi网络。 2059

#### 04 Interface(界面介绍)

MPack0099

| Control Wind<br>(控制窗口)                         | DW                                                                                              | Live Viev<br>(影像预览                                                                      | v<br>()          |
|------------------------------------------------|-------------------------------------------------------------------------------------------------|-----------------------------------------------------------------------------------------|------------------|
| < '@ <sub>2</sub> 32301 <mark>/</mark> 62" ne  | 10.30.00                                                                                        | ● 6月18日 18:47:05                                                                        |                  |
|                                                |                                                                                                 | 0 0 0<br>9 8 0                                                                          | 6                |
| Shoot 拍摄                                       | D Lock 锁定<br>Add a lock marker to the video<br>(视频添加锁定标记)                                       | ① Image Library 影像库<br>Return to Video Library List<br>(返回影像库列表)                        | (d) Pl           |
| Files 文件 (<br>Accessing Image Files<br>(访问影像库) | <ul> <li>Settings 设置</li> <li>Entering Logger Settings</li> <li>(进入记录仪设置页面)</li> </ul>          | <ul> <li>② loudness 音量</li> <li>Adjusting the volume level</li> <li>(调整音量大小)</li> </ul> | ⑤ Lo<br>Ad<br>(将 |
| Record 录制 (<br>Record Video<br>(视频录制)          | <ul> <li>Camera Switch 摄像头切换</li> <li>Switch the image preview screen<br/>(切换影像预览画面)</li> </ul> | ③ progress bar 进度<br>Click to adjust video progress<br>(点击调整视频进度)                       | 6 R              |

## Setting up the Dash Cam(记录仪设置)

## Resolution Setting 分辨率设置

#### 1080P/30FPS | 720P/30FPS

| Fusion | Output | 融合输出 |
|--------|--------|------|
|--------|--------|------|

Turn on this feature and the front and rear cameras will be saved as single video file, with the images presented in a large-small format. 开启该功能后,前后摄像头将保存为一个视频文件,画面将以一大一小的形 式展现。

#### Recording Time 录制时长

Set the recording duration of each video clip for the Motorcycle Dash Cam, available options: 1 minute, 2 minutes, 3 minutes. 设置记录仪每段视频录制时长,可选项:1分钟、2分钟、3分钟。

#### Data overlay 数据叠加

Choose the data you need to overlay to the video files, options include: time, speed, and latitude/longitude. For more data, overlay 选择所需要的数据叠加至视频文件,可选项:时间、速度、经纬度。更多数 据请在CHIGG GO APP中进行叠加。

| <        | System Settings    |   |
|----------|--------------------|---|
| ŵ        | Display and Volume | > |
|          | Storage            | > |
| $\odot$  | Option             | > |
| (J)      | Video Download     | > |
| $\oplus$ | Language           | > |
|          | Time               | > |
| 0        | Reset              | > |
| (†)      | Update             | > |
|          | About              | > |

#### 亞 Display and Volume 显示与音量

Adjust the screen brightness and speaker volume, and enable 调节屏幕亮度及扬声器音量,可开启自动亮度模式。

#### 🛯 Storage 存储

Check the remaining capacity of the built-in storage and TF card, and format the operation. Please back up important video files hefore formatting 查看内置存储及TF卡剩余容量、格式化操作。格式化前请备份重要视频

#### ♀ Option 功能

- Customize the settings or view the features, available options: Tire Pressure Sensor, Bluetooth Headset, Remote Control, GPS, OBD,
- 选装功能的设置或查看,可设置项:胎压传感器、蓝牙耳机、遥控器、

#### 🕑 Video Download 影像下载

Enter this page to enable the host's WiFi hotspot, and you can 进入该页面开启主机WIFI热点,可通过手机连接WIFI后进行视频下载。

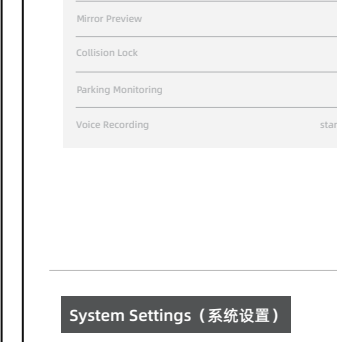

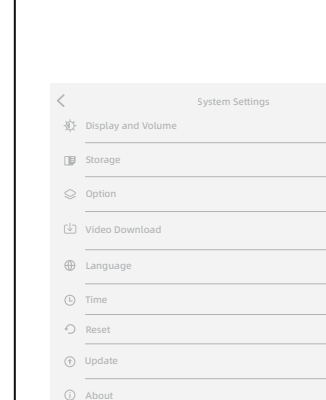

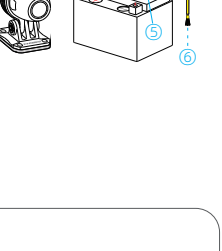

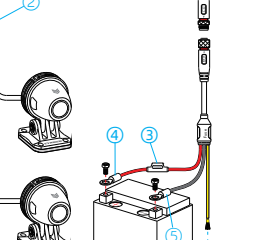

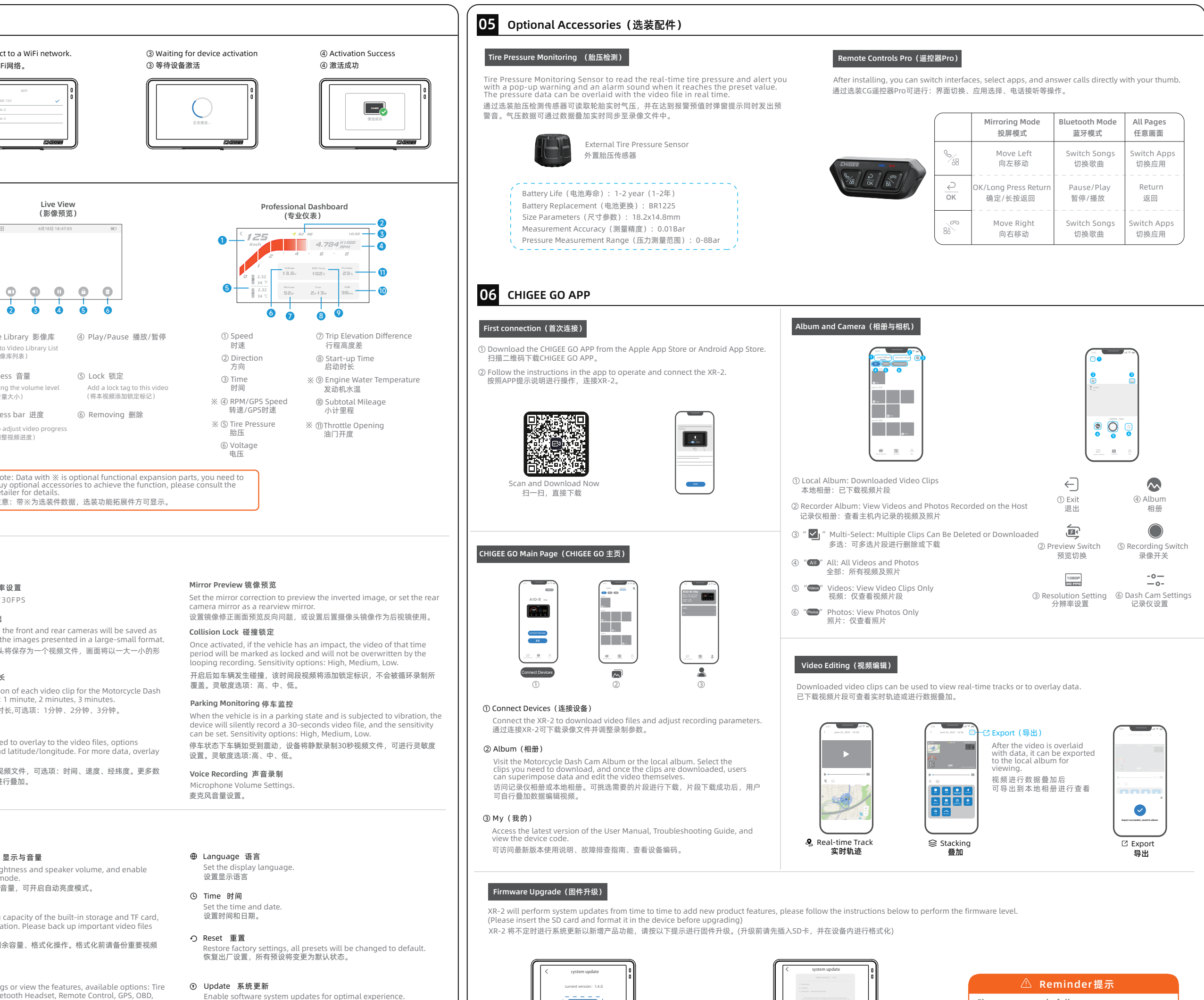

(SD card insertion required) 可实现软件系统的更新,保证最佳体验。(需要插入SD卡)

### ① About 关于

Device name, SN code, version number and legal and regulatory 可查看设备名称、SN码、版本号及法律与监管等信息。

# Check for update

1.Go to XR-2 [Settings] - [Update] and click Check · 进入XR-2 【设置】-【系统更新】点击检查更新。

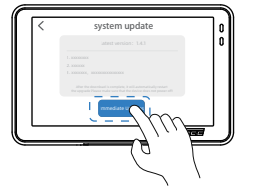

2.Check to the new firmware version, click "Update Now", XR-2 starts to download the firmware. Once the download is complete, the upgrade will automaticall reboot, please make sure the device is not powered of 检查到新的固件版本,点击"立即更新",XR-2开始下载固件 下载完成后,将自动重启升级,请确保设备不要断电。

Firmware upgrade failure: 固件升级失败

If there is an accidental power failure etc. that causes the device upgrade to fail and the device cannot be turned on again, please Contact customer service to get the SD card upgrade file. 如出现意外断电等导致设备升级失败设备无法再次开机,请 联系客服获取SD卡升级文件。

#### aning and Care Instructions(清洁及注意事项)

tch the lens, it is recommended to use a soft dry cloth to clean the lens.

确保镜头玻璃清洁,异物可能划伤镜头,建议使用柔软的干布清洁镜头。

During the use of AIO-5 lite, sand and dust may block the lens, please use water to flush. 使用XR-2的过程中可能造成泥沙堵塞,请使用水冲洗。

3. All components should avoid using oil detergents and other organic solvents for cleaning, which may cause corrosion, loss of waterproof performance, and failure of protective coating. 所有部件应避免使用泊油清洗剂等各类有机溶剂进行清洗,该操作可能造成腐蚀、防水性能失效、保护涂层失效。

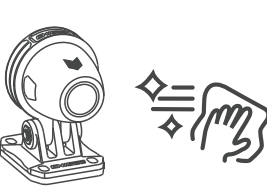

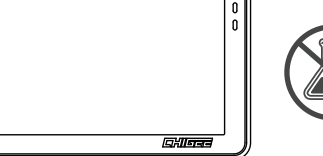

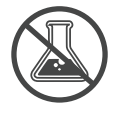

## 07 Parameters (技术参数)

| Host/主机                                                                                                 |                                     |  |
|----------------------------------------------------------------------------------------------------|-------------------------------------|--|
| Size/尺寸: 116.7x73.8x28.3                                                                                | Weight/重量:262g                      |  |
| Display/显示屏: 4.3inch 800x480 1400Nit                                                                    | Waterproof Rating/防护等级: IP68        |  |
| Rated Input Voltage/工作电压: 12-18V DC                                                                     | Working current/工作电流: 0.6A          |  |
| CPU/处理器: ARM Cortex-A53 Dual Core                                                                       | Operating temperature/工作温度: -20-60℃ |  |
| Bluetooth/蓝牙: Bluetooth 5.0                                                                             | WIFI: 2.4/5.8G                      |  |
| GPS: 內置式10HZ GPS模块,GPS+Beidou+GLONASS+GALILEO                                                           | Operating System/系统: CGOS(Linux)    |  |
| TF Card Expansion/TF卡拓展: 256GB                                                                          | Internal Storage/内置存储: 32GB         |  |
| Video Format/视频格式: MP4                                                                                  | Resolution/分辨率: 1920*1080           |  |
| Support peripherals/支持外设: Tire pressure sensor   Bluetooth remote control<br>(Optional 选装) 胎压传感器  蓝牙遥控器 |                                     |  |

## 08 After-sales service(售后服务)

#### CHIGEE售后服务严格依照《中华人民共和国消费者权益保护法》、《中华人民共和国产品质量法》实行售后三包服务内容如下:

Within the three-package period, you can enjoy free returns, exchanges and repairs according to this regulation, and repairs, exchanges and returns should be handled with invoices or

. 在三包有效期内,您可以依照本规定免费享受退货、换货、维修的服务,维修、换货、退货应当凭发票或购买记录办理。

1.7 days no reason to return, the user shall bear the freight

7日无理由退货,由用户承担物流费用

ce Failure Table", after being tested and confirmed, you can enjoy the following services for free. 本产品出现【产品性能故障表】,所列性能故障的情况,经检测确定后,可免费享受如下服务。

#### Product Performance Failure Table(产品性能故障表)

| ſ | 1. Device won't power on<br>设备无法开机               |
|---|--------------------------------------------------|
|   | 2. Camera image display is abnormal<br>摄像头图像显示异常 |
| Γ | 3. Screen display is abnormal<br>屏墓显示异常          |

#### Product Safety Information(产品安全信息)

Please read all instructions and warnings before using this product. Improper 在使用本产品前请阅读所有的指示和警告,不规范使用将会给产品或人身安全带来损害。

01. Improper use of the product may cause damage to the product itself or per personal and property safety

产品使用不当,容易造成产品本身受损或可能危及人身财产安全。

02. Consumers shall bear all consequences if they violate the product instru and use the product improperly, and the company shall not assume any legal

消费者如因违反产品说明书规定,不恰当使用产品,造成人身及财产损害,将自行承 担一切后果本公司将不承担任何法律责任。

Non-professionals are strictly prohibited from disassembling this product 非专业人员严禁分解本产品。

#### Warranty Terms(保修条款)

Return: Return within 7 days of activation for product quality reasons exchange or refund 退货 自激活起7天内产品质量原因退货换货

- Exchange: Exchange within 15 days of activation due to product quality issues. 换货 自激活起15天内产品质量原因换货维修
- Repair: Free repair within 365 days for product quality reasons
- 维修 自激活起365天内产品质量原因维修

#### Non-warranty regulations(非保修条例)

1. Repair, misuse, collision, negligence, abuse, liquid ingress, accidents, modification, and rrect use of accessories without autho

- 未经授权的维修、误用、碰撞、疏忽、滥用、进液、事故、改动、不正确地使用配件。
- 2. Bevond the three-pack validity period. 已超过三包有效期。
- . Damage caused by force majeure.
- 因不可抗力因素造成的损坏。

4. Not in accordance with the product performance failure table, the situation of the listed 不符合产品性能故障表,所列性能故障的情况。

- 5. Due to human factors, this product has caused the performance failures listed in the product performance failure table.
- 因人为原因导致本产品产生产品性能故障表,所列性能故障。

| Disclaimer (免责薄明)<br>Thank you for purchasing the CHIGEE XR-2 product. Before using this product, please read and follow all safety and compliance operating instructions provided in this document, otherwise it may cause harm to you and<br>the people around you, damage this product or other surrounding items. Once you use this product, it is deemed that you have read this document carefully, understand, accept and agree to all the terms and conditions<br>of this document and all related documents of this product. You agree to use this product or ny feguinate purposes. You agree to be solely responsible for the use of this product and any consequences that may arise.<br>CHIGEE XR-2 is not responsible for any direct or indirect damage caused by the use of this product or any legal responsibility. This product and main are owned by Shenzhen CHIGEE Technology Co., Ltd. and may not be<br>copied or reproduced in any form without permission. The final interpretation of this document and all related documents of this product to get the latest product information.<br>Beingsgy:CHIGEE XR-2.F.G. @ Ha Ar EA.2.B. if there are updates, no further notice will be given.<br>Please visit www.chigee.com official website to get the latest product information.<br>Beingsgy:CHIGEE XR-2.F.G. @ Ha Ar EA.2.B. if there are updates, so further notice will be given.<br>Please visit www.chigee.com official website to get the latest product information.<br>Beingsgy:CHIGEE XR-2.PEA.3. @ Ha Ar EA.2.B. if there are updates, so further notice will be given.<br>Please visit www.chigee.com official website to get the latest product information.<br>Beingsgy:CHIGEE XR-2.PEA.3. @ Ha Ar EA.2.B. @ ##Ar EA.2.B. @ ##Ar EA.2.B. |                        |  |
|----------------------------------------------------------------------------------------------------|------------------------|--|
| Makers/メーカー/제작자/Hersteller/creatori/производители                                                                                                    | 本产品由深圳市骑技科技有限公司授权生产    |  |
| CHIGEE Technology Co.,Ltd                                                                                                    | 地址:深圳市宝安区石岩街道三联工业区二栋二层 |  |

金格

Address/住所/ 주소/ Adresse/адрес : 2/F, Building 2 Sanlian Industrial Zone, Shiyan Street, Bao'an District Shenzhen, China

**CHISEE** is a trademark of CHIGEE Copyright ©2021CHIGEE All Rights Reserved 执行标准: GB4943.1-2022

F© ( E 😭 🐼 🐠 🎝 🧕